## Konfigurowanie sterownika BC8150 firmy Beckhoff – wprowadzenie

### 1. Konfiguracja pakietu TwinCAT do współpracy ze sterownikiem BC8150

## Stanowisko laboratoryjne ze sterownikiem BC8150

Sterownik BC8150 należy do grupy urządzeń określanych w nomenklaturze firmy Beckhoff jako Bus Terminal Controllers.

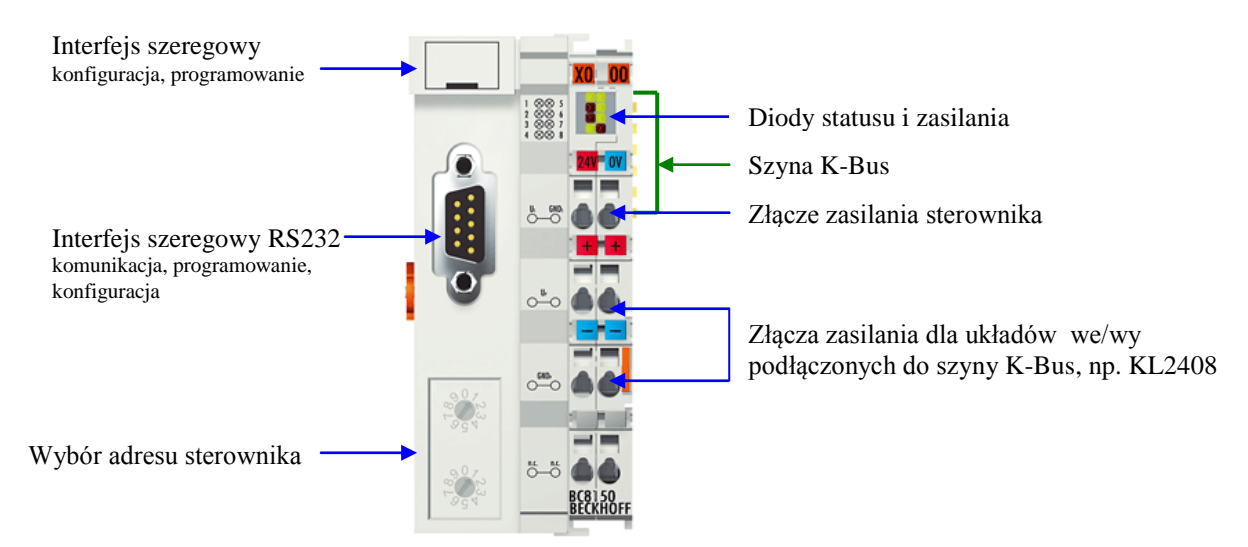

# Realizacja ćwiczenia

## 1. Konfiguracja pakietu TwinCAT do współpracy ze sterownikiem BC8150

### 1.1. Zdefiniowanie połączenia ADS dla BC8150

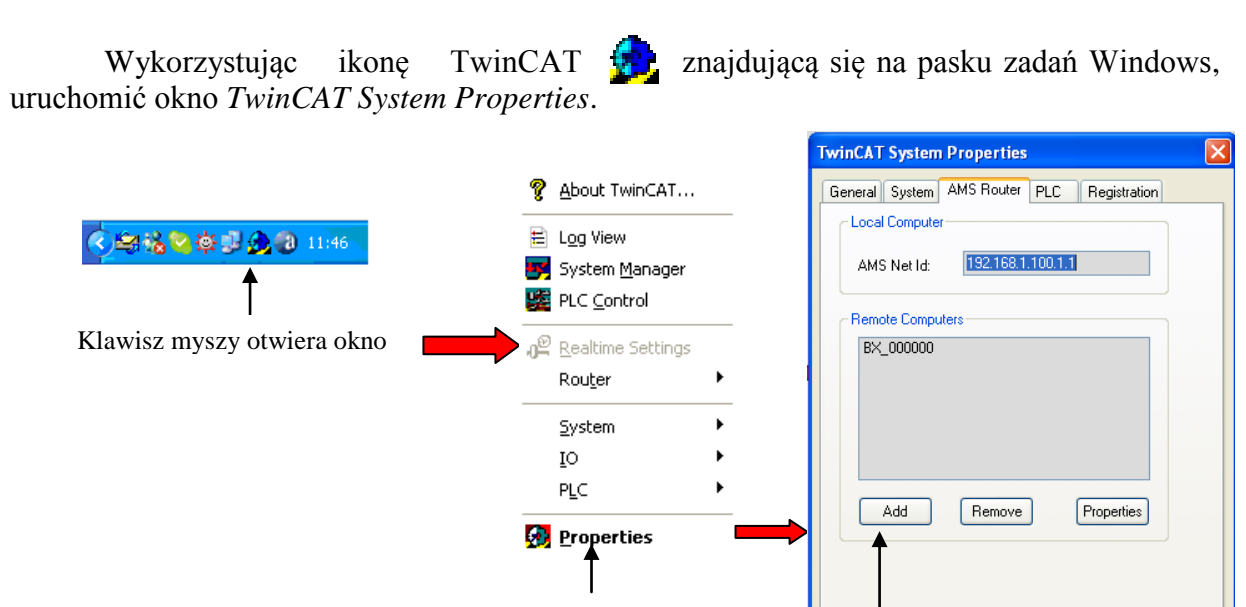

Wybór opcji Properties

Dodanie AMS Router

ΟK

Anuluj

| vi omi                        | Wokine Haa Remote Connection on eshe parametry policienta.       |                                                                        |                        |        |                                                                       |                   |                |  |
|-------------------------------|------------------------------------------------------------------|------------------------------------------------------------------------|------------------------|--------|-----------------------------------------------------------------------|-------------------|----------------|--|
|                               |                                                                  |                                                                        |                        |        | TwinCAT System                                                        | Properties        |                |  |
|                               | Add Remote Connection                                            |                                                                        |                        |        | General System                                                        | AMS Router PLC    | Registration   |  |
|                               | Name:<br>AMS Net Id:<br>Address:<br>Transport:                   | BC8150<br>1.1.1.1.1<br>COM1:38400,e,8,1<br>COM-PORT ✓                  | OK<br>Cancel<br>Browse |        | Local Computer<br>AMS Net Id:<br>Remote Comput<br>BC8150<br>BX_000000 | 192 168 1.100 1.1 |                |  |
| Name – o<br>AMS Ne<br>Address | dowolna na<br>t Id – iden<br>– numer p<br>podłącz<br>rt – typ wy | azwa połączenia<br>tyfikator urządz<br>ortu COM (kom<br>zono sterownik | Add                    | Remove | Properties                                                            |                   |                |  |
| 11 anspo                      | <b>Transport</b> – typ warstwy transportowej uta połączenia      |                                                                        |                        |        |                                                                       | OK Ar             | nuluj Zastosuj |  |

W oknie Add Remote Connection okreslić parametry połączenia.

Parametry 38400,e,8,1 opisują kolejno: prędkość transmisji szeregowej, parzystość, ilość bitów danych, ilość bitów stopu – są to standardowe parametry komunikacji z BC8150, opisane w dokumentacji.

**UWAGA** – jeżeli opcja *Add* jest niedostępna należy zgłosić ten fakt prowadzącemu, gdyż wymagane są uprawnienia *administratora*. Jeżeli połączenie o nazwie BC8150 jest już w systemie zdefiniowane należy pominąć jego tworzenie i rozpocząć realizację ćwiczenia od sekcji poniższej.

### Uruchomienie systemu TwinCAT w trybie konfiguracji

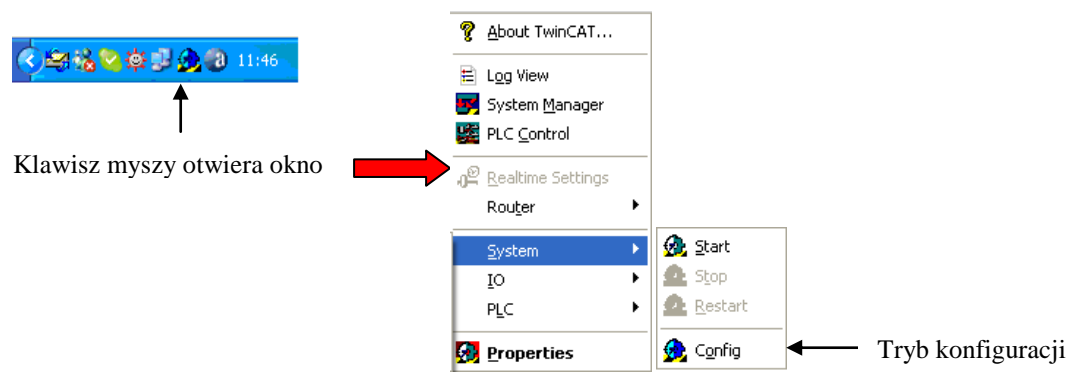

Aktualny tryb pracy TwinCAT jest sygnalizowany odpowiednim kolorem ikony programu:

💮 - zielony – uruchomiony,

- czerwony – zatrzymany,

- niebieski tryb konfiguracji,
- 🛃 żółty w trakcie uruchamiania.

Uruchomienie TwinCAT w trybie konfiguracji zapewnia, dostęp do zdefiniowanego *AMS Router* w kolejnych etapach konfigurowania.

## Konfiguracja urządzenia

### Uruchomienie TwinCAT System Manager

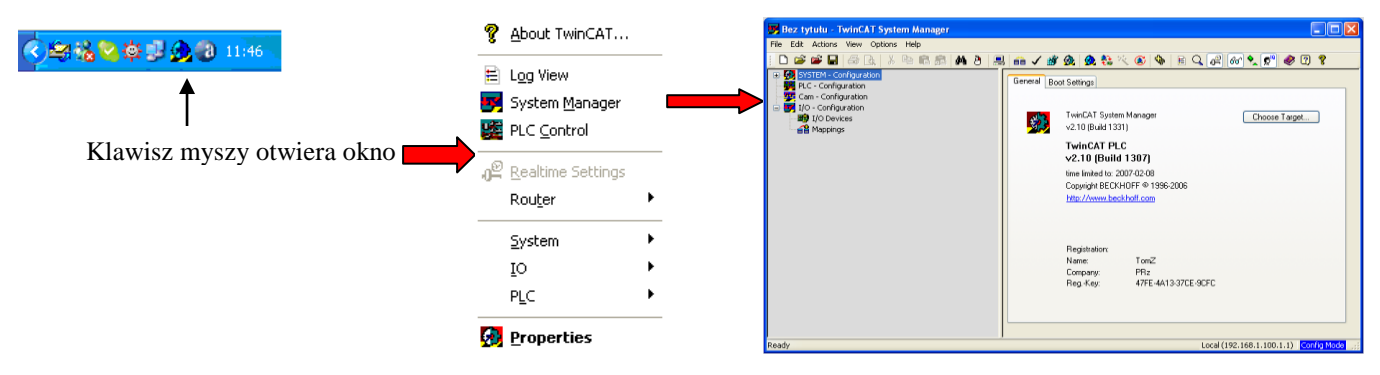

Konfiguracja projektu: *File* → *New from Template...* wybór typu projektu odpowiadającego sterownikowi BC8150.

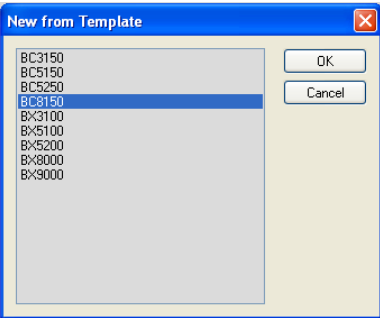

Wybór połączenia służącego do komunikacji z urządzeniem, dla którego będzie tworzony program.

| BC8150Cw1.tsm - TwinCAT System Manager                                                                                                    |                                                                                                    |                              |                                              |                             |
|----------------------------------------------------------------------------------------------------|----------------------------------------------------------------------------------------------------|------------------------------|----------------------------------------------|-----------------------------|
| File Edit Actions View Options Help                                                                                                    |                                                                                                    |                              |                                              |                             |
| D 🚅 📽 🖬 🖨 🖪 🗡 🗎 🛔                                                                                                    | 🗒 🐽 🗸 🏄 🤬 🧶 💱 🔨 🎯 🗣 🖹 Q 🄇                                                                                                    | i <sup>2</sup> 60' 🍢 🕵 🧶 🛛 🖇 |                                              |                             |
| ⊕ SYSTEM - Configuration   ■ PLC - Configuration   ■ QC and Configuration   ● B(U) - Configuration   ⊕ B(U) - Configuration   ⊕ B(U) - Devices   ⊕ B(D) Devices   ⊕ B(D) Devices | General   Boot Settings     TwinCAT System Manager<br>v2.10 (Build 1331)   TwinCAT PLC<br>v2.10 (Build 1307)     Twin Entrated to: 2007-02-08   Copyright BECKHOFF @ 1996-2006     http://www.backhoff.com   http://www.backhoff.com     Registration:<br>Name:   TomZ<br>Company:     Reg.Key:   47FE-4A13-37CE-9CF | Choose Target                | wybór systemu docelo<br>(zdefiniowany w punk | wego<br>cie 1.1 AMS Router) |
| Ready                                                                                                    | La                                                                                                    | cal (192.                    | Set as Default                               |                             |
|                                                                                                    |                                                                                                    |                              |                                              |                             |

Jeżeli w oknie wyboru nie występuje odpowiednie urządzenie (identyfikowane przez nazwę połączenia określoną w punkcie 1.1) lub jest ono niedostępne, co sygnalizuje przekreślona ikona, należy sprawdzić poprawność zdefiniowania *AMS Router* (patrz punkt 1.1), upewnić się, że w sieci nie podłączono dwóch urządzeń o identycznej konfiguracji (*AMS Net Id*) oraz że port COM komputera PC nie jest wykorzystywany przez inne urządzenie lub program. W pewnych przypadkach, należy ponownie przełączyć TwinCAT w tryb konfiguracji, mimo iż wcześniej w tym trybie pracował.

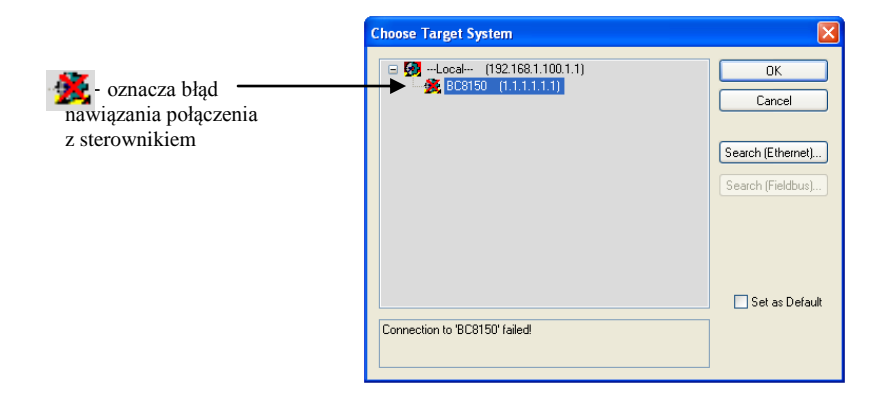

Jeżeli odpowiednie urządzenie istnieje, należy zatwierdzić jego wybór przyciskiem OK. Na pasku statusu okna *System Manager* pojawi się informacja o aktualnym stanie połączenia.

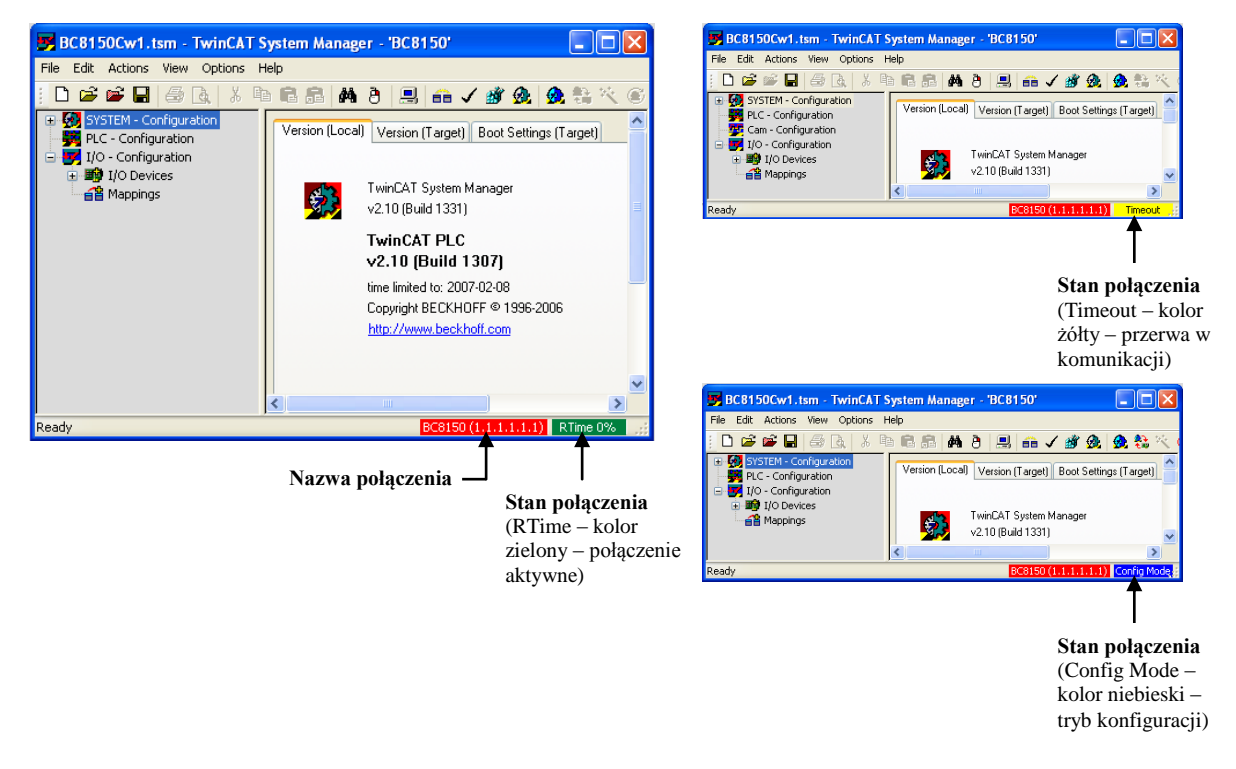

#### Wykrywanie urządzeń połączonych ze sterownikiem (tutaj dotyczy szyny K-Bus)

Wykrywanie urządzeń możliwe jest w trybie konfiguracji, jeżeli *System Manager* jest w innym trybie należy dokonać przełączenia.

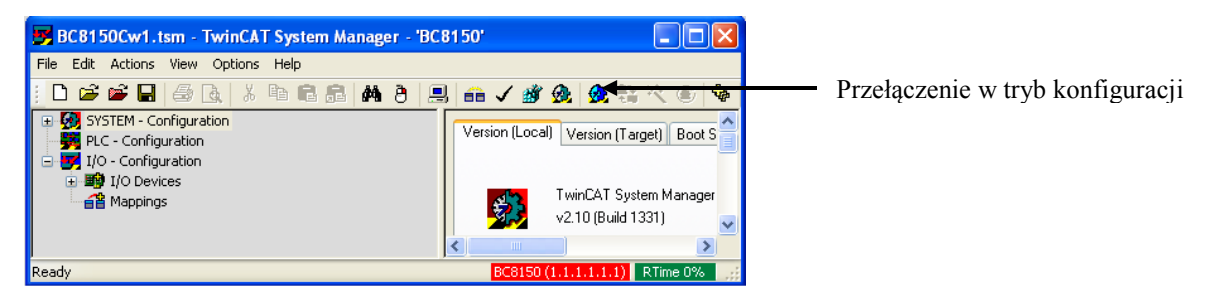

W celu wykrycia urządzeń podłączonych do szyny K-bus należy uruchomić (prawy klawisz myszy) funkcję *Scan Boxes...* dla gałęzi *BX-Device* znajdującej się w lokalizacji *I/O Devices.* 

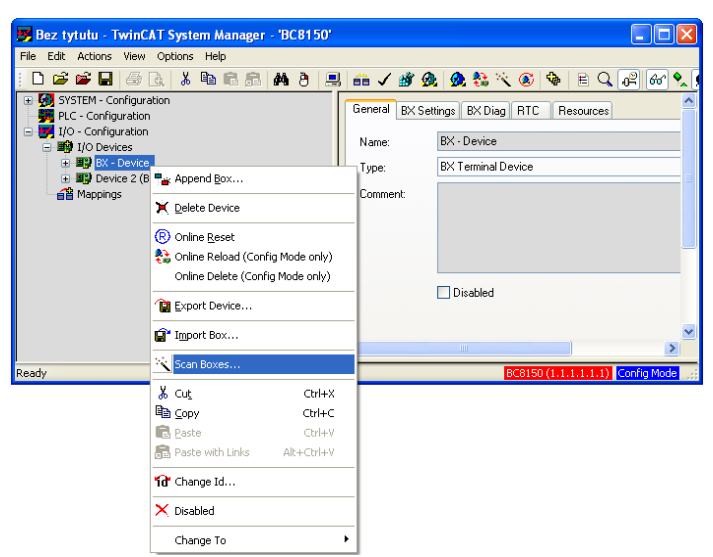

Lista automatycznie rozpoznanych modułów znajduje się w lokalizacji *BX – Device* w gałęzi *KBus-Interface*. Jeżeli nie wszystkie urządzenia fizycznie podłączone do szyny K-bus (np. KL2408) zostały wykryte, należy ponownie uruchomić funkcję *Scan Boxes*... dla *BX-Device* (prawy klawisz myszy).

#### Przykładowa konfiguracja

| 📴 Bez tytułu - TwinCAT System Manager - 'BC8150'                                                                                                    |                                           |  |  |  |  |
|----------------------------------------------------------------------------------------------------|-------------------------------------------|--|--|--|--|
| File Edit Actions View Options Help                                                                                                    |                                           |  |  |  |  |
| 1 🗅 🚅 🖬 🖨 🗟 👗 🐚 🛱 🛱 🖉 📃                                                                                                    | 💼 🗸 🏽 🧟 🧕 🗞 🔨 🚳 🖹 🔍 🖓 🚱 🔌                 |  |  |  |  |
| • ● ● SYSTEM - Configuration       • ● PL - Configuration       • ● ● I/O Devices       • ● ● Device 1-Image       • ● ● Use 1-Image       • ● ● Use 1-Image       • ● ● Use 1-Image       • ● ● Use 1-Image       • ● ● Use 1-Image       • ● ● Use 1-Image       • ● ● Use 1-Image       • ● ● Use 1-Image       • ● ● Use 1-Image       • ● ● Use 1-Image       • ● ● Use 1-Image       • ● ● Use 1-Image       • ● ● Use 1-Image       • ● ● Use 1-Image       • ● ● ● Use 1-Image       • ● ● ● Use 1-Image       • ● ● ● Term 2 (KL2408)       • ● ● ● Term (KL9010)       • ● ● ● Device 2 (BC8150) | General BX Settings BX Diag RTC Resources |  |  |  |  |
|                                                                                                    |                                           |  |  |  |  |
| Ready BC8150 (1.1.1.1.1.1) Config Mode                                                                                                    |                                           |  |  |  |  |

Gdy konfiguracja rzeczywista jest zgodna z rozpoznaną należy ją zaktualizować w sterowniku przy pomocy przycisku *Activate configuration* oraz uruchomić System Manager w trybie pracy (*Run-Mode*).

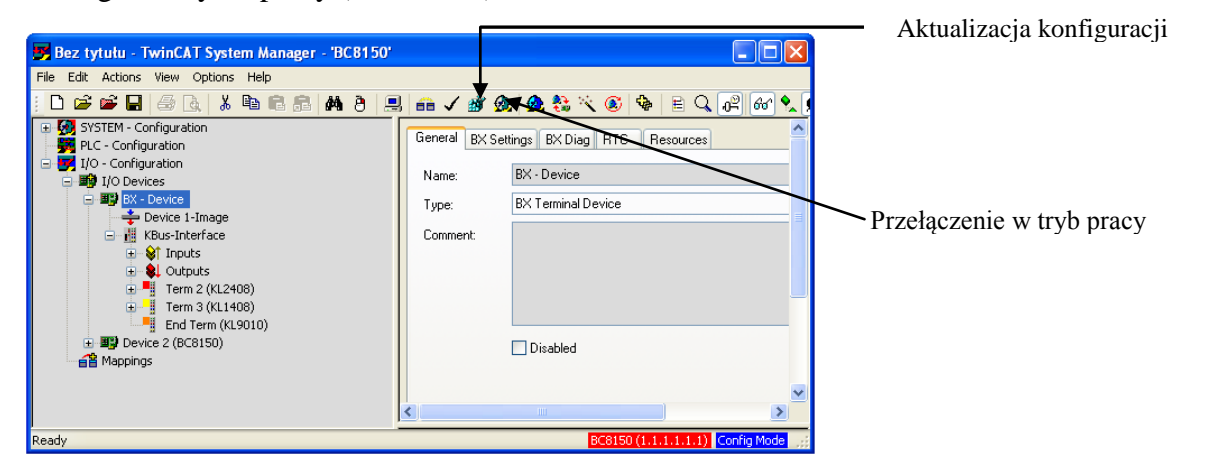